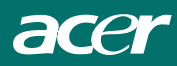

# Innholdsfortegnelse

| Forord                                |    |
|---------------------------------------|----|
| FCC-erklæring og advarsel             | 2  |
| Kanadisk DOC-merknad                  | 2  |
| Viktige sikkerhetsinstruksjoner       |    |
| Spesielle merknader for LCD-monitorer |    |
| Kapittel 1 Installasjon               |    |
| Utpakking                             | 4  |
| Koble til LCD-monitoren og sokkelen   | 4  |
| Justering av visningsvinkel           | 4  |
| Demontere LCD-monitoren fra sokkelen  | 5  |
| Grensesnitt for Arm-programmer        | 5  |
| Koble til skjermen                    | 5  |
| Koble til AC-strømmen                 | 5  |
| Koble til lydkabelen                  |    |
| Strømbehandlingssystem                | 6  |
| Kapittel 2 Skjermkontroller           |    |
| Generelle instruksjoner               | 7  |
| Frontpanelkontroll                    |    |
| Hvordan justere en innstilling        | 9  |
| Justere bildet                        | 9  |
| Kapittel 3 Teknisk informasjon        |    |
| Spesifikasjoner                       | 11 |
| Standard tidstabell                   | 14 |
| Feilsøking                            |    |

Norsk

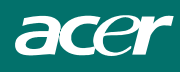

## Forord

Denne håndboken er utviklet for å hjelpe brukere sette opp og bruke LCD-monitoren. Informasjonen i dette dokumentet har blitt nøye kontrollert for nøyaktighet, men ingen garanti blir gitt for nøyaktigheten i innholdet. Informasjonen i dette dokumentet kan endres uten forvarsel. Dette dokumentet inneholder merkevarebeskyttede materialer som er beskyttet av åndsverkloven. Alle rettigheter forbeholdt. Ingen deler av denne håndboken skal reproduseres med mekanikk, elektronikk eller på noen annen måte, i noen form, uten uttrykkelig skriftlig tillatelse fra fabrikanten.

## FCC-erklæring og advarsel

Utstyret er testet og overholder kravene gitt for digitalt utstyr av klasse B i henhold til del 15 i FCC-reglene. Disse kravene skal gi rimelig beskyttelse mot skadelige forstyrrelser for utstyr som er installert i boliger. Dette utstyrer genererer, bruker og kan utstråle radiofrekvensenergi, og hvis ikke installert og brukt i overensstemmelse med instruksjonene, kan skape skadelig forstyrrelse til radiokommunikasjon. Det gis imidlertid ingen garanti for at det ikke vil oppstå forstyrrelser i enkelte installasjoner. Hvis utstyret forårsaker forstyrrelser i radio- eller tv-mottak (noe som kan kontrolleres ved at du slår utstyret av og på), bør brukeren forsøke å fjerne forstyrrelsene ved hjelp av ett eller flere av følgende tiltak:

- Endre posisjon eller plassering av mottakerantennen.
- Øke avstanden mellom utstyret og mottakeren.
- Koble utstyret til en kontakt på en annen kurs enn den mottakeren er koblet til på.
- Ta kontakt med forhandleren eller en erfaren monitor-tekniker for hjelp.

#### Advarsel!

Bruk kun skjermede signalkabler til å koble I/U-enheter til dette utstyret. Du er advart om at endringer eller modifikasjoner som ikke er uttrykkelig godkjent av partiet som er ansvarlig for overensstemmelsen kan annullere din rett til å bruke utstyret.

#### Kanadisk DOC-merknad

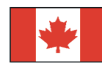

Dette klasse B digitale apparatet imøtekommer alle kravene til de kanadiske forskriftene for utstyr som forårsaker støy.

Cet appareil numérique de la classe B repecte toutes les exigences du Règlement sur le matériel brouilleur du Canada.

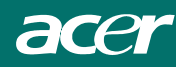

## Viktige sikkerhetsinstruksjoner

Les nøye gjennom instruksjonene: Denne brukerveiledningen bør oppbevares for fremtidig referanse.

- 1. Rengjøring av LCD-monitorskjermen;
  - -- Skru av LCD-monitoren og koble fra AC-ledingen.
  - -- Spray en ikke-løsende rengjøringsløsning på en klut.
  - -- Vask forsiktig over skjermen med en fuktig klut.
- 2. Ikke plasser LCD-monitoren nært et vindu. Dersom monitoren utsettes for regnvann, fukt eller sollys kan dette forårsake alvorlig skade.
- 3. Ikke bruk kraft på LCD-skjermen. Overdreven kraft kan forårsake permanent skade på skjermen.
- 4. Ikke fjern dekslet eller prøv å vedlikeholde denne enheten selv. Vedlikehold av noe slag må utføres av en autorisert teknikker.
- Oppbevar LCD-monitoren i et rom med en romtempereatur på -20 ° ~ 60 °C (eller -4° ~ 140°F). Dersom LCD-monitoren oppbevares utenfor disse temperaturene kan dette føre til permanent skade.
- 6. Dersom noe av følgende skjer, koble monitoren fra umiddelbart og ta kontakt med en autorisert teknikker.
  - \* Monitor til PC signalkabelen er tynnslitt eller skadet.
  - \* Væske sølt inn i LCD-monitoren eller monitoren har blitt utsatt for regn.
  - \* LCD-monitoren eller kassen er skadet.
- Bruk kun hovedledningen for å koble til monitoren (følger med). For en nominell spenning opp til 6A og en enhetsvekt over 3 kg, må en linje som ikke er lettere enn H05VV-F, 3G, 0,75 mm<sup>2</sup> brukes.

## Deponering av lampe

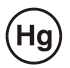

LAMPEN(E) INNI DETTE PRODUKTET INNEHOLDER KVIKKSØLV OG MÅ RESIRKULERES ELLER DEPONERES I FØLGE LOKAL, STATLIG ELLER FEDERALE LOVER. For MER INFORMASJON, KONTAKT ELECTRONIC INDUSTRIES ALLIANCE AT <u>WWW.EIAE.ORG</u>. FOR INFORMASJON OM DEPONERING AV LAMPEN, LES <u>WWW.LAMPRECYCLE.ORG</u>.

## Waste Electrical and Electronic Equipment (WEEE) direktiv

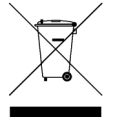

Ikke kast denne elektroniske enheten i husholdningsavfallet. For å minimere forurensing og sørge for høyest beskyttelse av det globale miljøet ber vi deg om å resirkulere produktet. Dersom du ønsker mer informasjon om samlingen av WEEE, er du velkommen til å besøke vår webside på www.acer.com under miljø.

## Spesielle merknader for LCD-monitorer

Følgende symptomer er normale og tyder ikke på et problem med LCD-monitoren.

#### MERKNADER

- Grunnet av typen selvlysende lys kan skjermen flimre under førstegangsbruk. For å stanse flimringen, skru strømbryteren på og av igjen.
- Du kan finne ujevn klarhet på skjermen avhengig av det skrivebordsmønsteret du bruker.
- LCD-skjermen har effektive bildepunkter på 99,99% eller mer. Dette kan en flekk på 0,01% eller mindre grunnet et manglende bildepunkt, eller et bildepunkt som blir stadig lyst opp.
- Grunnet type LCD-skjerm kan et etterbilde av forrige skjerm forbli på skjermen etter at bildet blir byttet, når samme bildet er vist for flere timer. Hvis dette er tilfelle, vil skjermen gjenopprettes sakte ved å endre bildet eller skru av strømbryteren i noen timer.

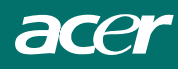

# Kapittel 1 Installasjon

## Utpakking

Før du pakker ut LCD-monitoren, forbered et passende arbeidsområde for monitoren og datamaskinen. Du trenger en stabil og ren overflate nær en stikkontakt. Kontroller at LCD-monitoren har tilstrekkelig rom rundt den for korrekt luftstrøm. Selv om LCD-monitoren bruker svært lite strøm, er noe ventilasjon nødvendig for å sørge for at monitoren ikke blir for varm.

Etter du pakker ut LCD-monitoren, kontroller at følgende elementer fulgte med i boksen:

- \* LCD-monitor
- \* Sokkel
- \* Hurtiginnstallasjonsguide
- \* Brukerveiledning
- \* Monitor-til-PC D-SUB kabel

Justering av visningsvinkel

justeres fra -5°til +15°.(Se fig. 1-2)

- \* Monitor-til-PC DVI-SUB kabel (ekstrautstyr)
- \* stereolydkabel
- \* strømledning

Ta kontakt med forhandleren din dersom du oppdager at noe mangler eller er skadet.

## Koble til LCD-monitoren og sokkelen

- 1. Ta sokkelen ut fra pakken, og plasser den på en stabil overflate (f.eks., et skrivebord eller bord)
- 2. Sørg for at pilen på sokkelen peker fremover.
- 3. Place the LCD securely on the base as shown in the illustration.

LCD-monitoren er designet for å gi brukere en komfortabel visningsvinkel. Visningsvinkelen kan

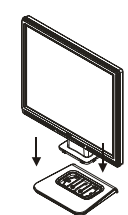

Figure 1-1

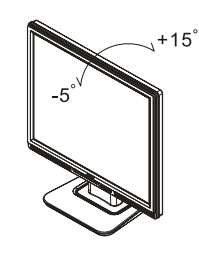

Figure 1-2

#### Advarsel!

Ikke tving LCD-mo nitoren utover de maksimale innstillingene for visningsvinkelen, som angitt over. Dette kan føre til skade på monitoren og monitorsokkelen.

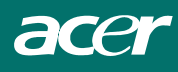

## Demontere LCD-monitoren fra sokkelen

Skru ut alle skruer fra dreiebasens støttesøyle og trekk ned hengslene for å løse ut.

## Grensesnitt for Arm-programmer

Før installasjon til montering av enhet, se Fig. 1-3. Baksiden av denne LCD-skjermen har fire innebygde 4 mm, 0,7 låsebolter, i tillegg til fire 5 mm tilgangshull i plastikkdekslet, som illustrert i figur 1-4. Disse spesifikasjonene møter **VESA Flat Panel Monitor Physical Mounting Interface Standard** (paragrafer 2.1 og 2.1.3, versjon 1, datert 13 november 1997).

## Koble til skjermen

- 1. Skru av datamaskinen.
- Koble den ene enden av signalkabelen til LCD-monitorens D-SUB eller DVI-port (ekstrautstyr). (Se fig. 1-5)
- 3. Koble den andre enden av signalkabelen til D-SUB eller DVI-porten på PC-en din.
- 4. Make sure connections are secure.

## Koble til AC-strømmen

- 1. Koble strømledningen til LCD-monitoren. (Se fig. 1-6)
- 2. Koble strømledningen til en AC-strømkilde.

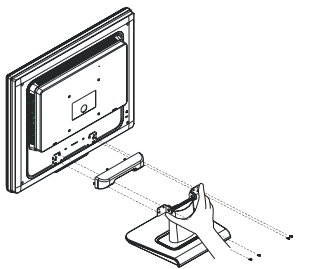

Figur 1-3

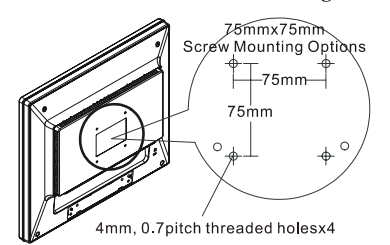

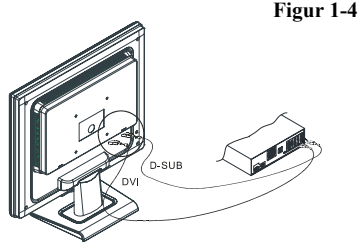

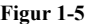

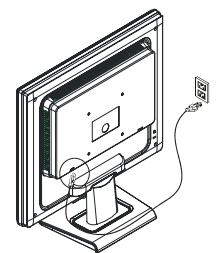

Figur 1-6

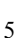

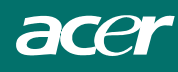

## Koble til lydkabelen

- 1. Koble lydkabelen til "LINE OUT"-kontakten på PC-ens lydkort, eller til frontpanelets "AUDIO OUT"-kontakt på CD ROM-stasjonen. (Se Fig. 1-7)
- 2. Koble den andre enden av lydkabelen til LCD-monitorens "AUDIO IN"-kontakt.

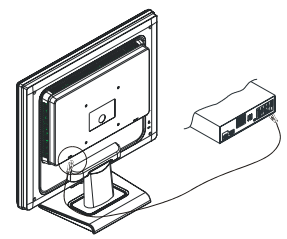

Figure 1-7

#### Strømbehandlingssystem

Denne LCD-monitoren oppfyller betingelsene til VESA DPMS (versjon 1.0) retningslinjer for strømbehandling. VESA DPMS leverer fire strømsparingsmoduser ved å registrere et horisontalt eller vertikalt synk. signal. Når LCD-monitoren er i strømsparingsmodus, mørknes monitorskjermen og strømlysdioden lyser gult.

## Kapittel 2 Skjermkontroller

## Generelle instruksjoner

Trykk på På/Av-knappen for å slå skjermen på eller av. De andre kontrollknappene finner du på frontsiden av monitoren (se figur 2-1). Ved å endre disse innstillingene kan bildet justeres etter din personlige preferanse.

- Strømledningen må være koblet til.
- Koble videokabelen fra monitoren til videokortet.
- Trykk på strømknappen for å skru monitoren på. Strømlysdioden vil lyse opp.

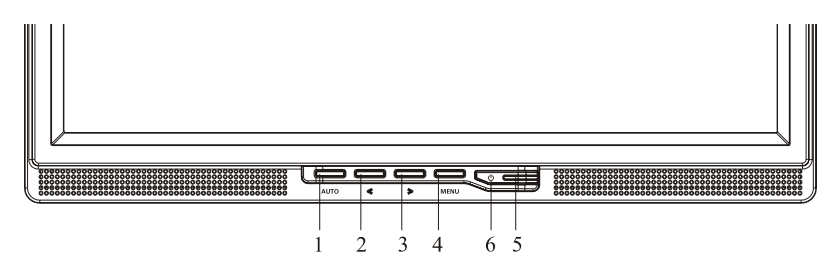

Figur 2-1

#### Eksterne kontrollenheter

| 1 | Autojusterinsknapp/Avslutt                    | 4 | MENY/ENTER            |
|---|-----------------------------------------------|---|-----------------------|
| 2 | Volum</td <td>5</td> <td>indikatorlampen</td> | 5 | indikatorlampen       |
| 3 | >/ Volum                                      | 6 | <b>O</b> / Strømknapp |

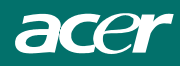

## Frontpanelkontroll

#### **U**/Strømknapp:

Trykk denne knappen for å skru monitoren PÅ eller AV, og vise monitorens tilstand.

#### Strømindikator:

Grønn – Strømmen er på Oransje – Strømmen er av

#### **MENY/ENTER**

Denne knappen vil aktivere OSD-menyen når OSD er AV eller aktivere/deaktivere en justeringsfunksjon når OSD er PÅ eller Avslutte OSD-menyen når Volum OSD-status brukes.

#### </Volum:

Aktiverer volumkontrollen når OSD er AV (kun for lydmodell), eller naviger gjennom justeringsikoner når OSD er PÅ, eller juster en funksjon når funksjon er aktivert.

#### >/Volum:

Aktiverer volumkontrollen når OSD er AV (kun for lydmodell), eller naviger gjennom justeringsikoner når OSD er PÅ, eller juster en funksjon når funksjon er aktivert.

#### Autojusterinsknapp/Avslutt:

- 1. Når OSD-menyen er aktiv, vil denne knappen fungere som EXIT (Avslutt OSD-meny).
- Når OSD-menyen er skrudd av, hold denne knappen inne i 2 sekunder for å aktivere autojusteringsfunksjonen. Autojusteringsfunksjonen brukes for å stille inn HPos, VPos, Klokke og Fokus.

#### MERKNADER

- Ikke installer monitoren i nærheten av varmekilder slik som radiatorer eller varmerør, eller i direkte sollys, i eksterm støvete tilværelser eller utsett for mekaniske vibrasjoner eller sjokk.
- Ta vare på den originale emballasjen, de kan komme til nytte om du må sende inn monitoren din.
- For maksimal beskyttelse, pakk inn monitoren din på samme måte som da den ble levert til deg fra fabrikken.
- Rengjør monitoren ofte med en myk klut. Vanskelige flekker kan fjernes med en klut som har blitt lett fuktet med et mildt rengjøringsmiddel. Bruk aldri sterke rengjøringsmidler som fortynningsvæske, benzen eller skuremiddel, disse kan skade kabinettet. Som et sikkerhetstiltak, koble alltid fra monitoren før du starter rengjøringen.

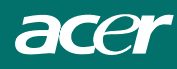

## Hvordan justere en innstilling

- 1. Trykk på MENU-knappen for å aktivere OSD-menyen.
- 2. Trykk < eller > for å velge ønsket funksjon.
- 3. Trykk på MENU-knappen igjen for å velge funksjonen du ønsker å justere.
- 4. Bruk < eller > for å endre innstillingen av den valgte funksjonen.
- 5. For å avslutte og lagre, velg exit-funksjonen. Hvis du ønsker å justere andre funksjoner, repeter trinn 2-4.

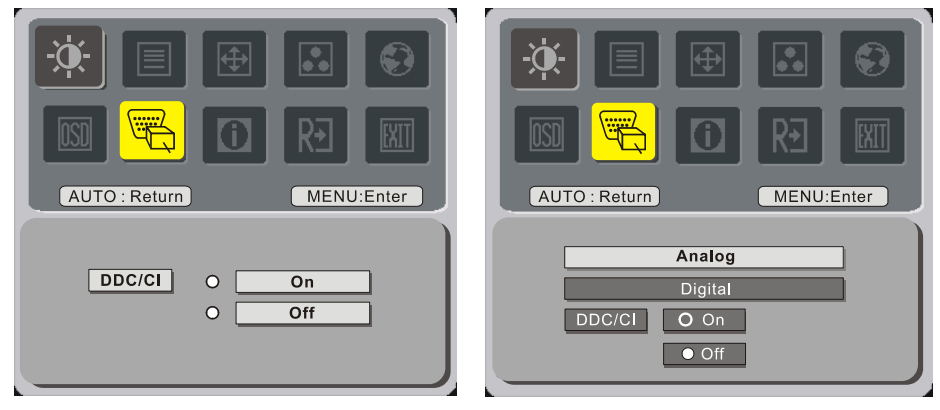

(alternativ)

## Justere bildet

Beskrivelse av funksjonskontrollerte lysdioder

| Hovedmeny-ikon | Undermeny-<br>ikon | Undermeny-element         | Beschrijving                                                           |  |  |
|----------------|--------------------|---------------------------|------------------------------------------------------------------------|--|--|
|                | •                  | Contrast (kontrast)       | Justerer kontrastene mellom forgrunnen og bakgrunnen til skjermbildet. |  |  |
|                | <mark>☆</mark>     | Brightness<br>(lysstyrke) | Justerer lysstyrken til bakgrunnen på skjermenbildet.                  |  |  |
|                |                    | Fokuseringsring           | Justerer bildetfokus                                                   |  |  |
|                |                    | Klokke                    | Justerer bildeklokke                                                   |  |  |
| <b>F</b>       |                    | H-posisjon                | Justerer bildetfokus                                                   |  |  |
|                |                    | V-posisjon                | Justerer bildeklokke                                                   |  |  |
|                | I/T                | Varm                      | Sett fargetemperaturen til varm hvit.                                  |  |  |
|                | I/T                | Kjølig                    | Sett fargetemperaturen til kjølig hvit.                                |  |  |
|                | R                  | Bruker / Rød              |                                                                        |  |  |
|                | G                  | Bruker / Grønn            | Justerer intensitet for rød/grønn/blå.                                 |  |  |
|                | B                  | Bruker / Blå              |                                                                        |  |  |

|  |          | I/T         | Norsk             |                                                                                                 |  |  |  |
|--|----------|-------------|-------------------|-------------------------------------------------------------------------------------------------|--|--|--|
|  |          | I/T         | Tysk              |                                                                                                 |  |  |  |
|  |          | I/T         | Français          |                                                                                                 |  |  |  |
|  |          | I/T         | Español           |                                                                                                 |  |  |  |
|  |          | I/T         | Italiano          |                                                                                                 |  |  |  |
|  | <b>6</b> | I/T         | 繁體中文              | Flerspråklig valg.                                                                              |  |  |  |
|  |          | 1/ 1        | eller Русский     |                                                                                                 |  |  |  |
|  |          | I/T         | 简体中文              |                                                                                                 |  |  |  |
|  |          | 1/ 1        | eller Hollands    |                                                                                                 |  |  |  |
|  |          | I/T         | 日本語               |                                                                                                 |  |  |  |
|  |          | 1/ 1        | eller Suomalainen |                                                                                                 |  |  |  |
|  |          | <b>+</b> □+ | H-posisjon        | Juster den horisontale plasseringen av OSD.                                                     |  |  |  |
|  | OSD      | ₽           | V-posisjon        | Juster den vertikale plasseringen av OSD.                                                       |  |  |  |
|  |          | $\odot$     | OSD-tidsavbrudd   | Juster tidsavbrudd for OSD-en                                                                   |  |  |  |
|  |          | I/T         | Endring av kilde  | Endring av analog og digital kilde. (alternativ)                                                |  |  |  |
|  | 10.      | I/T         | DDC/CI            | Skru AV/PÅ støtte for DDC/CI                                                                    |  |  |  |
|  | <b>i</b> | I/T         | Opplysninger      | Vis oppløsning, H/V-frekvens og inngangsport for nåværende tidtaking.                           |  |  |  |
|  | RÐ       | I/T         | Nullstill         | Fjern eventuell gammel status for<br>autokonfigurering og sett fargetemperaturen<br>til kjølig. |  |  |  |
|  |          | I/T         | Avbryt            | Lagre brukerjustering og OSD forsvinner.                                                        |  |  |  |

## Kapittel 3 Teknisk informasjon

## Spesifikasjoner

#### LCD Panel

| størrelse                  | 43 cm (17")             |
|----------------------------|-------------------------|
| Displaytype                | Aktiv matrise - TFT LCD |
| Oppløsning                 | 1280 x 1024             |
| Skjermdott                 | 1280 x (RGB) x 1024     |
| Visningsområde (mm)(H x V) | 337,92 x 270,336        |
| Skjermfarger               | 16,2M                   |
| Lysstyrke                  | 300 cd/m2 (typisk)      |
| Kontrastforhold            | 800 : 1 (typisk)        |
| Svartid                    | 5 ms (typisk)           |
| Lampevolt                  | 655 Vrms (typisk)       |
| Lampespenning              | 7 mA rms. (typisk)      |
| Visningsvinkel             | Vertikal: 160°          |
| -                          | Horisontal: 160°        |

#### Kamera

#### <u>Kontroll</u>

Strømbryter

#### Lyd

Inndata Utsignal

#### OSD

| Digital                                       |
|-----------------------------------------------|
| Digital                                       |
| Digital                                       |
| Digital                                       |
| Digital                                       |
| Digital                                       |
| Bruk EEPROM for å lagre innstillinger i minne |
|                                               |

500mVrms

1W+1W

Analog RGB 0,7Vp-p 75 Ohm  $\pm$  2% Positiv, Negativ  $0 - 0,7 \pm 0,05$  Vp

Horisontal frekvens: 24 ~ 80 kHz Vertikal frekvens: 49 ~ 75 Hz

På/Av-bryter med LED-indikator

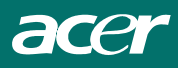

#### Strømstyring

| Modi         | Strømforbruk*     | AC-inntak | Farge                                           |
|--------------|-------------------|-----------|-------------------------------------------------|
| På           | maksimalt 40W     | 240 VAC   | Grønn                                           |
| DPMS         | DPMS maksimalt 2W |           | Gul                                             |
| Mykbryter av | maksimalt 1W      | 240 VAC   | Mørk                                            |
| Frakoplet    | maksimalt 2W      | 240 VAC   | Gul: Standby, Suspend, Off<br>Mørk: DC-strøm av |

\* Møter VESA DPMS krav målt fra AC-inntaksenden av AC-strømledningen.

#### <u>Synk. inntak</u>

| Signal                            | Separat TTL-kompatibel horisontal og vertikal synkronisering |                               |  |  |
|-----------------------------------|--------------------------------------------------------------|-------------------------------|--|--|
| Polaritet                         | Positiv og negativ                                           |                               |  |  |
| <u>Plug &amp; Play</u>            | Støtter VESA DDC2                                            | 3-funksjoner                  |  |  |
| Ekstern tilkobling                |                                                              |                               |  |  |
| Strøminntak (AC-inntak)           | AC-kontakt                                                   |                               |  |  |
| Videokabel                        | Med 15-pinners D-sul                                         | o-kontakt                     |  |  |
| Digitalkabel                      | Med 24-pinners D-sul                                         | o-kontakt (ekstrautstyr)      |  |  |
| Lydkabel                          | Med stereokontakt                                            |                               |  |  |
| <u>Miljø</u>                      |                                                              |                               |  |  |
| Bruksmiljø:                       | Temperatur                                                   | 5°C to 40°C/41°F to 104°F     |  |  |
|                                   | Relativ fuktighet                                            | 20% til 80%                   |  |  |
| Lagringstilstand:                 | Temperatur                                                   | -20°C to 60° C/-4°F to 140° F |  |  |
|                                   | Relativ fuktighet                                            | 5% til 85%                    |  |  |
| <u>Strømforsyning (AC-inntak)</u> |                                                              |                               |  |  |
| Inntaksspenning                   | Enkel fase, 100 ~ 240                                        | VAC, 50 / 60 Hz               |  |  |
| Inntaksspenning                   | 1,2 A maksimalt                                              |                               |  |  |
| <u>Størrelse og vekt</u>          |                                                              |                               |  |  |
| Mål                               | 377 (B) x 393 (H) x 1                                        | 83 (D) mm                     |  |  |
| Nettovekt                         | $4\pm0,5$ kg                                                 |                               |  |  |
| Bruttovekt                        | $6\pm0,5$ kg                                                 |                               |  |  |
|                                   |                                                              |                               |  |  |

### Pin-anvisning

| فر   | Signal        |              |           |                |     |              |  |  |  |  |
|------|---------------|--------------|-----------|----------------|-----|--------------|--|--|--|--|
|      | PIN           | Beschrijving | PIN       | Beschrijving   | PIN | Beschrijving |  |  |  |  |
| 1 11 | 1             | Rød          | 6         | Rød Rtn        | 11  | NC           |  |  |  |  |
|      | 2 Grønn       | 7            | Grønn Rtn |                | SDA |              |  |  |  |  |
| 5-15 | 3             | Blå          | 8         | Blå Rtn        | 13  | H-synk       |  |  |  |  |
|      | 4 Digital GND |              | 9         | +5V            | 14  | V-synk       |  |  |  |  |
| 10   | 5             | Digital GND  | 10        | Direkte        | 15  | SCL          |  |  |  |  |
|      |               | -            |           | tilkoblingssøk |     |              |  |  |  |  |

### Digital videokontakt (inn): DVI - D (ekstrautstyr)

| Pin- | Pin-tildeling fra DVI –D-kontakt: |    |                        |    |                    |  |  |  |
|------|-----------------------------------|----|------------------------|----|--------------------|--|--|--|
| 1    | TX2-                              | 9  | TX1-                   | 17 | TX0-               |  |  |  |
| 2    | TX2+                              | 10 | TX1+                   | 18 | TX0+               |  |  |  |
| 3    | Skjold (TX2 / TX4)                | 11 | Skjold (TX1 / TX3)     | 19 | Skjold (TX0 / TX5) |  |  |  |
| 4    | NC                                | 12 | NC                     | 20 | NC                 |  |  |  |
| 5    | NC                                | 13 | NC                     | 21 | NC                 |  |  |  |
| 6    | DDC-Serialklokke                  | 14 | +5V strøm *)           | 22 | Skjold (TXC)       |  |  |  |
| 7    | DDC-Serialdata                    | 15 | Bakke (+5V)            | 23 | TXC+               |  |  |  |
| 8    | NC                                | 16 | Direkte tilkoblingssøk | 24 | TXC-               |  |  |  |

#### Pin-tildeling for DVI-D-kontakt (ekstrautstyr):

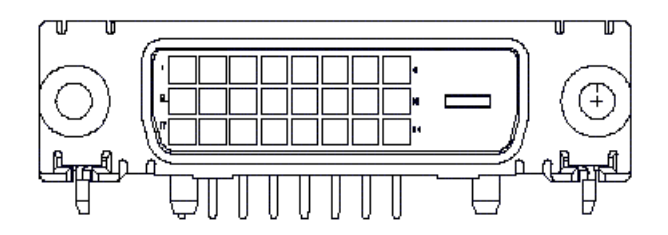

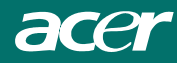

## Standard tidstabell

Dersom den valgte tiden IKKE er inkludert i tabellen under, vil denne LCD-monitoren bruke mest passende tilgjengelig tid.

| TIMING        | FH     | SYNK      | TOTAL    | AKTIE    | SYNK                 | FRONT               | TILB.               | PIKSEL  |
|---------------|--------|-----------|----------|----------|----------------------|---------------------|---------------------|---------|
|               | (KHZ)  | POLARITET | (PRIKK / | (PRIKK / | BREDDE               | PORCH               | PORCH               | FOREQ   |
|               | FV(HZ) |           | LEDNING) | LEDNING) | (PRIKK /<br>LEDNING) | (PRIKK)<br>LEDNING) | (PRIKK)<br>LEDNING) | (MHZ)   |
| 640x350       | 31,469 | +         | 800      | 640      | 96                   | 16                  | 48                  | 25,175  |
| VGA-350       | 70,087 | -         | 449      | 350      | 2                    | 37                  | 60                  |         |
| 640x400       | 24,83  | -         | 848      | 640      | 64                   | 64                  | 80                  | 21,05   |
| NEC PC9801    | 56,42  | -         | 440      | 400      | 8                    | 7                   | 25                  |         |
| 640x400       | 31,469 | -         | 800      | 640      | 96                   | 16                  | 48                  | 25,175  |
| VGA-GRAPH     | 70,087 | +         | 449      | 400      | 2                    | 12                  | 35                  |         |
| 640x400       | 31,5   | -         | 800      | 640      | 64                   | 16                  | 80                  | 25,197  |
| NEC PC9821    | 70,15  | -         | 449      | 400      | 2                    | 13                  | 34                  |         |
| 640X480       | 31,469 | -         | 800      | 640      | 96                   | 16                  | 48                  | 25,175  |
| VESA-PAL      | 50,030 | -         | 629      | 480      | 2                    | 62                  | 85                  |         |
| 640x480       | 31,469 | -         | 800      | 640      | 96                   | 16                  | 48                  | 25,175  |
| VGA-480       | 59,94  | -         | 525      | 480      | 2                    | 10                  | 33                  |         |
| 640x480       | 35,00  | -         | 864      | 640      | 64                   | 64                  | 96                  | 30,24   |
| APPLE MAC-480 | 66,67  | -         | 525      | 480      | 3                    | 3                   | 39                  |         |
| 640x480       | 37,861 | -         | 832      | 640      | 40                   | 16                  | 120                 | 31,5    |
| VESA-480-72Hz | 72,809 | -         | 520      | 480      | 3                    | 1                   | 20                  |         |
| 640x480       | 37,5   | -         | 840      | 640      | 64                   | 16                  | 120                 | 31,5    |
| VESA-480-75Hz | 75     | -         | 500      | 480      | 3                    | 1                   | 16                  |         |
| 720x400       | 31,469 | -         | 900      | 720      | 108                  | 18                  | 54                  | 28,322  |
| VGA-400-TEXT  | 70,087 | +         | 449      | 400      | 2                    | 12                  | 35                  |         |
| 832x624 APPLE | 49,725 | -         | 1152     | 832      | 64                   | 32                  | 224                 | 57,2832 |
| MAC-800       | 74,55  | -         | 667      | 624      | 3                    | 1                   | 39                  |         |
| 800x600       | 35,156 | +         | 1024     | 800      | 72                   | 24                  | 128                 | 36      |
| SVGA          | 56,25  | +         | 625      | 600      | 2                    | 1                   | 22                  |         |
| 800x600       | 37,879 | +         | 1056     | 800      | 128                  | 40                  | 88                  | 40      |
| VESA-600-60Hz | 60,317 | +         | 628      | 600      | 4                    | 1                   | 23                  |         |
| 800x600       | 48,077 | +         | 1040     | 800      | 120                  | 56                  | 64                  | 50      |
| VESA-600-72Hz | 72,188 | +         | 666      | 600      | 6                    | 37                  | 23                  |         |

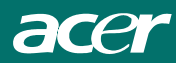

| TIMING         | FH(KHZ | SYNK     | TOTAL    | AKTIE    | SYNK                 | FRONT                | TILB.                | PIKSEL |
|----------------|--------|----------|----------|----------|----------------------|----------------------|----------------------|--------|
|                | )      | POLARITE | (PRIKK/  | (PRIKK / | BREDDE               | PORCH                | PORCH                | FOREQ  |
|                | FV(HZ) | 1        | LEDNING) | LEDNING) | (PRIKK /<br>LEDNING) | (PRIKK /<br>LEDNING) | (PRIKK /<br>LEDNING) | (MHZ)  |
| 800x600        | 46,875 | +        | 1056     | 800      | 80                   | 16                   | 160                  | 49,5   |
| VESA-600-75Hz  | 75     | +        | 625      | 600      | 3                    | 1                    | 21                   |        |
| 1024x768       | 48,363 | -        | 1344     | 1024     | 136                  | 24                   | 160                  | 65     |
| XGA            | 60,004 | -        | 806      | 768      | 6                    | 3                    | 29                   |        |
| 1024x768       | 53,964 | +        | 1328     | 1024     | 176                  | 16                   | 112                  | 71,664 |
| COMPAQ-XGA     | 66,132 | +        | 816      | 768      | 4                    | 8                    | 36                   | -      |
| 1024x768       | 56,476 | -        | 1328     | 1024     | 136                  | 24                   | 144                  | 75     |
| VESA-768-70Hz  | 70,069 | -        | 806      | 768      | 6                    | 3                    | 29                   |        |
| 1024x768       | 60,023 | +        | 1312     | 1024     | 96                   | 16                   | 176                  | 78,75  |
| VESA-768-75Hz  | 75,029 | +        | 800      | 768      | 3                    | 1                    | 28                   |        |
| 1024x768       | 60,24  | -        | 1328     | 1024     | 96                   | 32                   | 176                  | 80     |
| APPLE MAC-768  | 75,02  | -        | 803      | 768      | 3                    | 3                    | 29                   |        |
| 1152x864       | 54,054 | +        | 1480     | 1152     | 96                   | 40                   | 192                  | 80     |
| (60Hz)         | 59,270 | +        | 912      | 864      | 3                    | 13                   | 32                   |        |
| 1152x864       | 63,851 | +        | 1480     | 1152     | 96                   | 32                   | 200                  | 94,499 |
| (70Hz)         | 70,012 | +        | 912      | 864      | 3                    | 1                    | 44                   |        |
| 1152x864       | 67,50  | +        | 1600     | 1152     | 128                  | 64                   | 256                  | 108,00 |
| (75Hz)         | 75,00  | +        | 900      | 864      | 2                    | 2                    | 32                   |        |
| 1280x960       | 60,00  | +        | 1800     | 1280     | 112                  | 96                   | 312                  | 108,00 |
| (60Hz)         | 60,00  | +        | 1000     | 960      | 3                    | 1                    | 36                   |        |
| 1280x960       | 70,00  | +        | 1800     | 1280     | 112                  | 96                   | 312                  | 126,00 |
| (70Hz)         | 70,00  | +        | 1000     | 960      | 3                    | 1                    | 36                   |        |
| 1280x960       | 75,00  | +        | 1800     | 1280     | 112                  | 96                   | 312                  | 135,00 |
| (75Hz)         | 75,00  | +        | 1000     | 960      | 3                    | 1                    | 36                   |        |
| 1280x1024VESA- | 64     | +        | 1688     | 1280     | 112                  | 48                   | 248                  | 108    |
| 1024-60Hz      | 60     | +        | 1066     | 1024     | 3                    | 1                    | 38                   |        |
| 1280x1024VESA- | 80     | +        | 1688     | 1280     | 144                  | 16                   | 248                  | 135    |
| 1024-75Hz      | 75     | +        | 1066     | 1024     | 3                    | 1                    | 38                   |        |

**NB!** Modus 640x350, 640x400 OG 720x400 vil ligge i en midtre posisjon, men kan ikke utvides til full skjerm i en vertikal retning.

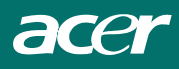

## Feilsøking

Denne LCD-monitoren har blitt justert med fabrikkstandardtider fra VGA. På grunn av forskjeller i utgangstid blant ulike VGA-kort på markedet, kan brukere oppleve en ustabil eller uklar skjerm når en ny skjermmodus eller nytt VGA-kort velges.

#### Ettersyn

Denne LCD-monitoren støtter flere VGA-moduser. Se Standard tidstabell for en liste over moduser som støttes av denne LCD-monitoren.

#### PROBLEM Bildet er uklart og ustabilt

Bildet er uklart og ustabilt, gjør følgende:

- 1. Sett PC i "Slå av Windows"-status mens du befinner deg i et MS-Windows-miljø, utenom i Windows XP. I Windows XP, åpne det spesifikke programmet hvor problemet ligger.
- Sjekk skjermen for å se om det finnes noen sorte vertikale striper. Hvis dette er tilfelle, bruk "Clock"-funksjonen i OSD-menyen og juster (med økende eller synkende nummer) til disse linjene forsvinner.
- 3. Gå til "Phase"-funksjonen i OSD-menyen igjen, og juster monitorskjermen til den tydeligste skjermen.
- 4. Klikk "Nei" i "Slå av Windows" og gå tilbake til det normale PC-miljøet.

#### PROBLEM Det er ikke noe bilde på LCD-monitoren

Hvis det ikke er noe bilde på LCD-monitoren, gjør følgende:

- 1. Kontroller at strømindikatoren på LCD-monitoren er PÅ, alle tilkoblinger er sikre, og at systemet kjører på korrekt tid. Se kapittel 3 for informasjon om tid.
- 2. Skru av LCD-monitoren og skru den deretter på igjen. Dersom det fremdeles ikke er noe bilde, trykk flere ganger på Adjustment Control-knappen.
- 3. Dersom trinn 2 ikke fungerer, koble PC-systemet ditt til en annen ekstern CRT. Dersom PC-systemet ditt fungerer som normalt med en CRT-monitor, men det ikke fungerer med LCD-monitoren, kan det være at tidsstyringen på VGA-kortet kan være utenfor LCD-skjermens synkroniseringsområde. Bytt til en alternativ modus listet i Standard tidstabell eller erstatt VGA-kortet, og gjenta deretter trinn 1 og 2.

#### PROBLEM Det er ikke noe bilde på LCD-monitoren

Dersom du har valgt en utgangstid som er utenfor LCD-monitorens synkroniseringsområde (Horisontal:  $24 \sim 80$  KHz og vertikal:  $49 \sim 75$  Hz), vil OSD vise en "*Out of Range*" melding. Velg en modus som støttes av LCD-monitoren.

Dersom signalkabelen ikke er koblet til LCD-monitoren, eller ikke korrekt koblet til, vil monitoren vise meldingen "*No Input Signal*".